## FreshVoice5 のアンインストール手順 (Windows 10)

Copyright ©2018 University hospital Medical Information Network (UMIN) Center

1. 【スタートメニュー】(下記の画像のような画面が出ます)

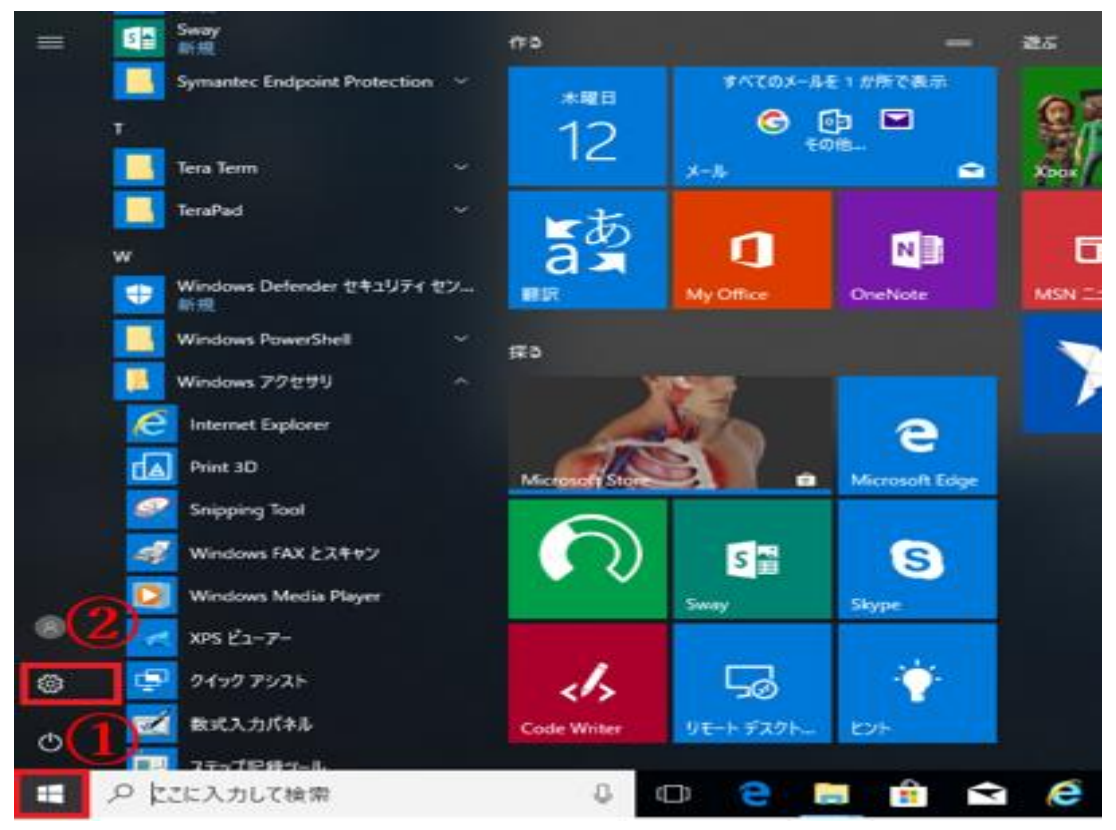

2. Windowsの設定の中にある【アプリ】をクリックします。

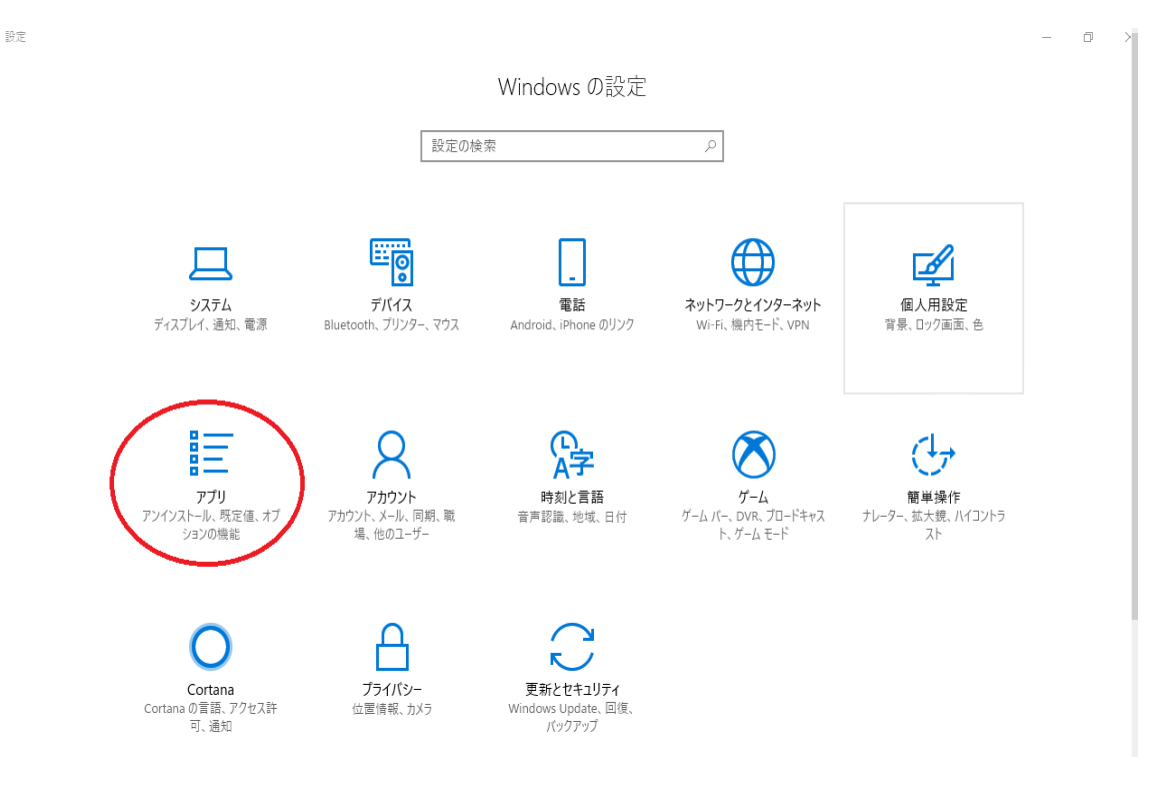

Copyright ©2018 University hospital Medical Information Network (UMIN) Center

3. 右側にインストールされているアプリ(プログラム)の一覧が出てくるので、 アンインストールしたいアプリをクリックし、【アンインストール】をクリックします。

| ← 設定                                                  |                                                                                             | - 0 ×                                                                               |
|-------------------------------------------------------|---------------------------------------------------------------------------------------------|-------------------------------------------------------------------------------------|
| ©                                                     | アプリと機能                                                                                      |                                                                                     |
| 設定の検索                                                 | アプリのインストール<br>アブリを取得できる場所を選択します。ストアのアプリのみをインストールする<br>と、PC を保護しながらスムーズな動作を維持できます。           | アプリの既定値を変更する<br>ファイル、リンクなどを開く既定のアプリを<br>遅択するには、既定のアプリの設定に修<br>動します。<br>既定のアプリの設定を開く |
| 註 アプリと機能<br>:示 既定のアプリ                                 | アプリと機能                                                                                      | 関連設定<br>プログラムと機能                                                                    |
| 印建 オフライン マップ                                          | オプション機能の管理                                                                                  |                                                                                     |
| <ul> <li>E Web サイト用のアプリ</li> <li>ロ3 ビデオの再生</li> </ul> | 検索や並べ替えを行ったり、ドライブでフィルターをかけたりできます。アプリをア<br>ンインストールまたは移動する場合は、一覧で目的のアプリを選びます。<br>Freshvoice × | 質問がありますか?<br>ヘルプを表示                                                                 |
|                                                       | 並べ替え: 名前 >   フィルター: すべてのドライブ >                                                              | Windows をより良い製品に<br>フィードバックの送信                                                      |
|                                                       | FreshVoice setup manager 176 KB<br>ANET 2018/04/12<br>7.4.0204<br>変更 アンインストール               |                                                                                     |

「このアプリとその関連情報がアンインストールされます」が表示されるので
 【アンインストール】をクリックします。

これでアンインストールは完了です。

アンインストール対象アプリ

- FreshVoice setup manager
- FreshVoiceV5
- SetupPrinter64

※SetupPrinter があった場合は SetupPrinter もアンインストールを実行してください。